## 入札説明書・仕様書等のダウンロード方法

①政府電子調達(GEPS)のポータルサイト(https://www.geps.go.jp/)からダウンロードできます。 ICカード等の電子証明書をお持ちでなくても資料はダウンロード可能です。

| 度情報の確認・入れすぞ、インターホッドを利用して行うこと。                                                                                                    | ができます。                                                                                                    |                                                        |                     |
|----------------------------------------------------------------------------------------------------|----------------------------------------------------------------------------------------------------|--------------------------------------------------------|---------------------|
| 🕖 重要なお知らせ                                                                                                    |                                                                                                    | 🕖 過去のお知らせ                                              | ) 他のお知らせを表示する       |
| >電子調達システムヘルプデスクの電話番号・FAX番号・メールアド                                                                                                    | レスの変更について                                                                                                    | > 2021年9月6日                                            |                     |
| 調達ポータルヘルプデスクと電子調達システムヘルプデスクが統さ<br>となります。                                                                                                    | 合され、5/31から名称が「調達ポータル・電子調達システムヘルプデスク」                                                                                                    | 臨時メンテナンスに伴うシステム得                                       | F <u>HICONT</u>     |
| また、お問い合わせいただく際の電話番号・FAX番号、およびメー                                                                                                    | ルアドレスは以下に変更となります。                                                                                                    | <ul> <li>2021年9月1日</li> <li>デジタル庁設置に伴う変更のお知</li> </ul> | <u>6</u> t          |
| 「調達ホーダル・電子調達システムヘルフテスク」<br>電話番号:                                                                                                    | > 2021年8月26日                                                                                                    |                                                        |                     |
| 0570-000-683(デビタイヤル)<br>03-4332-7803(IP電話等をご利用の場合)                                                                                                    |                                                                                                    | 関連システムのメンテナンスに伴う                                       | サービス利用不可のお知らせ       |
| 全国どこからでも一律の通話料金でご利用いただけるナビダイヤ。<br>NTT東日本、NTT西日本の加入電話等をご使用の場合、全国一年                                                                                                    | ルで、お問い合わせを承ります。<br>#市内通話料金となります。                                                                                                    | > 2021年8月16日<br>臨時メンテナンスに伴うシステム得                       | <b>止について</b>        |
| ヘルプデスクに繋がる前に通話料金の目安をお知らせするメッセー<br>ナビダイヤルをご利用いただけない場合は、「03」から始まる電話                                                                                                    | ージが流れます。<br>番号をご利用ください。(通常電話料金)                                                                                                    | > 2021年7月27日                                           |                     |
| FAX答号:<br>017-731-3352                                                                                                    |                                                                                                    | 調達ポータル・電子調達システム1<br>任状が利用可能となります                       | でマイナンバーカードを用いた電子    |
| メールドメイン:                                                                                                    |                                                                                                    | > 2021年7月14日                                           |                     |
| メールの受信拒否設定をしている場合には、[service,p-portal.go,<br>ドメイン指定受信、もしくは受信設定解除を行ってください。                                                                                                    | p】からのメールを受信できるように                                                                                                    | 奥速システムのメシテナンスに伴う                                       | サービス利用不可のお知らせ       |
| > はじめて電子調達システムをご利用される方へ                                                                                                    |                                                                                                    | タイムスタンプサービスのメンテナ:                                      | ンスのお知らせ(2021年7月8日(木 |
| 電子調達システムを初めてご利用される方が「調達ポータル・電子<br>ー」をインストールした時に、お問い合わせの多いエラーメッセージと                                                                                                    | -調達システムフラグイン及び電子調達システム用プログラムインストーラ<br>その対処方法を、 <u>「利用者環境トラブルシューティング」</u> にまとめておりま                                                                                                    | 2021年6月7日                                              |                     |
| すので、こ活用ください。<br>また、よくあるお問い合わせについては、FAQ・お問い合わせをご                                                                                                    | 舌用ください。                                                                                                    | 臨時メンテナンスに伴うシステム得                                       | 止について               |
|                                                                                                    |                                                                                                    | > 2021年5月28日                                           | ᅗᅊᅗᇢᇊᇊᄽᅗᇢᇧᆀᆁᇾᅝᇉᆞ    |
| 🕑 お知らせ                                                                                                    |                                                                                                    | の変更について                                                |                     |
| > 臨時メンテナンスに伴うシステム停止について                                                                                                    |                                                                                                    | > 2021年5月14日<br>操作マニュアルの更新について                         |                     |
| Main トラナテラスTF来のJEW、Facepillにシステムを手圧いてにa<br>【対象期間】                                                                                                    | - 2 -                                                                                                    |                                                        |                     |
| 2021年9月8日(水)19時30分 ~ 23時00分(予定)                                                                                                    |                                                                                                    |                                                        |                     |
|                                                                                                    |                                                                                                    |                                                        |                     |
| <ul> <li>              よくあるお問い合わせ             よくあるお問い合わせ             よくあるお問い合わせ             よくあるお問い合わせ、エラーメッセージの対処方法を、EAO:              お助             など利用する方へ(増温マニュアル)のご案内             初めてご利用する方向(可に増温マニュアル)のご案内             なが、電子調査シストムをご利用するこかの(3) 参加に認識法一夕)      </li> </ul>                                                                                                    | い合わせにご用意しておりますので、ご活用ください。<br>べたしました。<br>しての確実・環境設定と利用者申請が必要となりますので、以下のリンク                                                                                                    |                                                        |                     |
| <ul> <li>よくあるお問い合わせ</li> <li>よくあるお問い合わせ、エラーメッセージの対処方法を、EAO: 志認<br/>よくあるお問い合わせ、エラーメッセージの対処方法を、EAO: 志認</li> <li>初めてご利用する方の向に(簡素マニュアル)のご案内<br/>初めてご利用する方向向に(簡素マニュアル)のご案内</li> <li>なら、電子調整システムをご利用するにあたり、季前に調達ボータJ<br/>より実施をお願いします。</li> </ul>                                                                                                    | い会わせにご用意しておりますので、ご活用ください。<br>いたしました。<br>しての端末・環境設定と利用者申請が必要となりますので、以下のリンク<br>「調達ポータル」又は「調                                                                                                    | 達情報確認」をクリックし、                                          | てください。              |
| <ul> <li>よくあるお問い合わせ</li> <li>よくあるお問い合わせ<br/>よくあるお問い合わせ、エラーメッセージの対処方法を、EAO: お照<br/>めのてご利用する方へ(増高マニュアル)のご案内<br/>初めてご利用する方へ(増高マニュアル)のご案内<br/>なお、電子調達システムをご利用するにあたり、季前に領達ボータ/<br/>より実施をお願いします。</li> <li>         ・</li></ul>                                                                                                    | い会わせにご用意しておりますので、ご活用ください。<br>べたしました。<br>しての端末・環境設定と利用者申請が必要となりますので、以下のリンク<br>「調達ポータル」又は「調                                                                                                    | 達情報確認」をクリックし                                           | てください。              |
| <ul> <li>よくあるお問い合わせ         よくあるお問い合わせ         よくあるお問い合わせ         よくあるお問い合わせ         よくあるお問い合わせ         よくあるお問い合わせ         ようのながら、エラーメッセージの対処方法を、EAQ・お問         かめてご利用する方へ(協会マニュアル)のご氏         ひにたり、事前に領法ポータ)         より実施をお願いします。         ・・・・・・・・・・・・・・・・・・・・・・・・・・・・・</li></ul>                                                                                                    | い会わせにご用意しておりますので、ご活用ください。<br>いたしました。<br>レでの確果・環境設定と利用者申請が必要となりますので、以下のリンク<br>「調達ポータル」又は「調:<br>② 入札等はこちら                                                                                                    | 達情報確認」をクリックし                                           | てください。              |
| <ul> <li>よくあるお問い合わせ         <ul> <li>よくあるお問い合わせ             よくあるお問い合わせ             よくあるお問い合わせ             よくあるお問い合わせ             ようテンシセージの対処方法を、EAQ-お皿             よのでご利用する方向((増加マニュアル)のご案内             幼のでご利用するこあたり、事前に認識ポータ)             より実施をお聞いします。             </li> <li>             新聞達ポータン             より実施をお聞いします。         </li> </ul> </li> <li>             がりに満足した。         <ul> <li>             からにご利用するこあたり、事前に認識ポータ)             より実施をお聞いします。         </li> </ul> </li> <li>             がり実施をお聞いします。         </li> <li>             がり実施をお話いします。         </li> <li>             からに      など      など      など</li></ul>                                                                                                    | い会わせにご用意しておりますので、ご活用ください。<br>いたしました。<br>いての端末・環境設定と利用者申請が必要となりますので、以下のリンク<br>「調達ポータル」又は「調<br>シス札等はこちら<br>公告・公衆情報の確認を行う                                                                                                    | 達情報確認」をクリックし                                           | てください。              |
| <ul> <li>よくあるお問い合わせ         <ul> <li>よくあるお問い合わせ             よくあるお問い合わせ             よくあるお問い合わせ             よくあるお問い合わせ             ようーメッセージの対処方法を、EAQ-お話             ・なのが、「他国マニュアル」のご案内             ひがってご利用する方。(他国マニュアル」のご案内             ひがってご利用するたち)、事前に領法ポータ)             より実施をお願いします。             </li> <li>がのでご利用する方へに始高マニュアル」のごの             かかって利用するたちとり、事前に領法ポータ)             より実施をお願いします。             </li> <li>             かかって利用するたちとり、事前に領法ポータ)             より実施をお願いします。             </li> <li>             かかって利用するたちとり、事前に領法ポータ)             より実施をお願いします。             </li> </ul> <ul> <li>             かかって利用するたちとり、事前に領法ポータ)             ような             かかって利用するたち             かかって利用するにあたり、事前に領法ポータ)             ような             かかって利用するたち             かかって利用するたち             </li> </ul> <ul> <li>             かかって利用するたち             かかって利用するたち             </li> <li>             かかって利用するたち             </li> </ul> <ul> <li>             かかって利用するたち             </li> <li>             かかって利用するたち             ものの申請を行う             </li> </ul> <ul> <li>             かかっ現地の申請を行う             </li> </ul> <ul> <li>             かので現れのの申請を行う             </li> </ul> <ul> <li>             かので見他の申請を行う             </li> </ul> <ul> <li>             かので見他の申請を行う             </li> <li>             かので見他の申請を行う             </li> </ul> <ul> <li>             かので見他の申請を行う             </li> </ul> <ul> <li>             かので見他のので見後ので見他ので見他ので見他ので見他で見他ので見たでう                 </li> </ul> <ul> <li>             ので見他のので見後のので見他のので見を行う             </li> <li>             のので見他のので見を行う                           </li> </ul> <li>             かので見他のののので見他ののののので見他ののののののののののので見他ののののの</li></li></ul>                                                                                                    | い会わせにご用意しておりますので、ご活用ください。<br>いたしました。<br>レでの端末・環境設定と利用者申請が必要となりますので、以下のリンク<br>「調達ポータル」又は「調<br>・ 、<br>、<br>、<br>、<br>、<br>、<br>、<br>、<br>、<br>、<br>、<br>、<br>、<br>、                                                                                                    | 達情報確認」をクリックし                                           | てください。              |
| <ul> <li>よくあるお問い合わせ         <ul> <li>よくあるお問い合わせ             よくあるお問い合わせ             よくあるお問い合わせ             ようのとなった。             ようのとなった。             よののとなった。             ようのとなった。            よののとなった。</li></ul></li></ul> | い会わせにご用意しておりますので、ご浜用ください。<br>いたしました。<br>しての端末・環境設定と利用者申請が必要となりますので、以下のリンク<br>「調達ポータル」又は「調:<br>公告・公衆情報の確認を行う<br>」<br>認達者「報確認 =<br>-<br>-<br>-<br>-<br>-<br>-<br>-<br>-<br>-<br>-<br>-<br>-<br>-                                                                                                    | 達情報確認」をクリックし、                                          | てください。              |
| <ul> <li>よくあるお問い合わせ         <ul> <li>よくあるお問い合わせ             よらからお問い合わせ             ようーメッセージの対処方法を、EAO-お話             よらからお問い合わせ、エラーメッセージの対処方法を、EAO-お話             がのでご利用する方向けに勉易マニュアル(POFフィル)を用意し             があってご利用する方向けに勉易マニュアル(POFフィル)を用意し             がまずに認道ホータノ             より実施をお願いします。             </li> <li>             新町建介一クノレ             </li> </ul> </li> <li>             があって利用する方向けに勉易マニュアル(POFフィル)を用意し             なられて利用するにあたら)、事前に認道ホータノ             より実施をお願いします。         </li> <li>             が同連介一クノレ         </li> </ul> <li>             がので利用するにあたら         </li> <li>             からになったり、事前に認道ホータノ             より実施をお願いします。         </li> <li>             がので利用するたあたり、             まの         </li> <li>             がので利用するたあたり、             まの         </li> <li>             がので利用するたあたり、             まの         </li> <li>             がので利用する方向けに勉易        </li> <li>             からので利用するたあたり、             まの         </li> <li>             からので利用するたあたり、             まの         </li> <li>             からので利用するたあたり、             まの         </li> <li>             からので利用するたあたり、             まの         </li> <li>             からので利用するたあたり、             まの         </li> <li> <li>             からので利用するたあたり         </li> <li>             からので利用するたかられまま         </li> <li>             からので利用するたあたり             をの         </li> <li>             からので利用するにあたかられまま         </li> <ul> <li>             からので利用する         </li> <li>             からので利用するにあたかられまま         </li> </ul> <ul> <li>             からので利用するたろのでの             も、             なのので利用する         </li> <li>             からので利用するたろのでの         </li> <li>             からのでのでの             も、             なのでの         </li> </ul> <ul> <li></li></ul></li>                                                                                                    | い会わせにご用意しておりますので、ご活用ください。<br>Vたしました。<br>しての端末・環境設定と利用者申請が必要となりますので、以下のリンク<br>「調達ポータル」又は「調<br>・ の生まれの確認を行う<br>、 の生いな不情報の確認を行う<br>、 、 、 、 、 、 、 、 、 、 、 、 、 、 、 、 、 、                                                                                                     | 達情報確認」をクリックし                                           | てください。              |
| <ul> <li>よくあるお問い合わせ         <ul> <li>よくあるお問い合わせ             よくあるお問い合わせ             よくあるお問い合わせ             よくあるお問い合わせ             ようーメッセージの対処方法を、EAQ-お歴             よられるお問い合わせ             ようーメッセージの対処方法を、EAQ-お歴             など、電子 頃達システムをご利用するにあたり、季前に頃達ボータ)             より実施をお願いします。             </li> <li>都のたで利用するためになった。             まずに頃達システムをご利用するにあたり、季前に頃達ボータ)             より実施をお願いします。             </li> <li>第前準備はこちら             まの主要素の 資格 由請を行う</li></ul></li></ul>                                                                                                    | い会わせにご用意しておりますので、ご活用ください。<br>Vtに取した。 レマの端末・現境設定と利用者申請が必要となりますので、以下のリンク<br>「調速ポータル」又は「調<br>・公告・公示情報の確認を行う<br>」 現達情報確認<br>」 現達オータルで調達情報の確認が可能です。<br>入札を行う                                                                                                    | 達情報確認」をクリックし                                           | てください。              |
| <ul> <li>よくあるお問い合わせ         <ul> <li>よくあるお問い合わせ             よくあるお問い合わせ             よくあるお問い合わせ             よくあるお問い合わせ             ようのような             ようのような             よう             よう</li></ul></li></ul>                                                                                                    | しい会わせにご用意しておりますので、ご活用ください。<br>小としました。 しての端末・環境設定と利用者申請が必要となりますので、以下のリンク<br>「調達ポータル」又は「調:<br>・ 公告・公示情報の確認を行う<br>」 」 」 「読達情報確認  」<br>、<br>、<br>、<br>、<br>、<br>、<br>、<br>、<br>、                                                                                                    | 達情報確認」をクリックし                                           | てください。              |
| <ul> <li>よくあるお問い合わせ         <ul> <li>よくあるお問い合わせ             よくあるお問い合わせ             よくあるお問い合わせ             よくあるお問い合わせ             よくあるお問い合わせ             よくあるお問い合わせ             よくあるお問い合わせ             ようやくたつジの対応方法を、EAQ・お話             よのとてざ利用する方へ(他島マニュアル)のご案内             幼のでご利用する方へ(他島マニュアル)のご案内             がらまる、ローズークノルごグロン             より実施をお願いします。             </li> <li>(シーズン・ムタン・スターン             より実施をお用するにあたり、事前に領法ボーク)             より実施をお願いします。             </li> <li>(シーズン・ムタン・スターン             がられるころの             がられるころの             がられる             がられる</li></ul></li></ul>                               | し ふ 合 か は に 、 か に 、 、 、 、 、 、 、 、 、 、 、 、 、 、 、 、                                                                                                    | 達情報確認」をクリックし                                           | てください。              |
| <ul> <li>よくあるお問い合わせ         <ul> <li>よくあるお問い合わせ             よくあるお問い合わせ             よくあるお問い合わせ             ようやくセージの対処方法を、EAO-お認             よられるお問い合わせ、エラーメッセージの対処方法を、EAO-お認             がのてご利用する方向けに懐易マニュアル(POFファイル)を用意し             なられる大利用するこちにり、専前に領述ホータ             より実施さろ用しにす。             </li> <li>記載主システムをご利用するこちたり、専前に領述ホータ             より実施をお聞いします。         </li> </ul> </li> <li>             まのまで利用するこちたり、専前に領述ホータ             より実施をお聞いします。         <ul> <li>記載主システムをご利用するこちたり、専             なられて利用者情報の更新なたり             またります             またります</li></ul></li></ul>                                                                                                    | しい会わせにご用意しておりますので、ご活用ください。                                                                                                    | 達情報確認」をクリックし                                           | てください。              |
| <ul> <li>よくあるお問い合わせ</li> <li>よくあるお問い合わせ<br/>よくあるお問い合わせ、エラーメッセージの対処方法を、EAO-お置<br/>いのてざ利用する方の(15年度)、のご案内<br/>初めてご利用する方の(15年度)、のご案内<br/>初めてご利用する方の(15年度)、のご案内<br/>初めてご利用する方の(15年度)、単前に領述ホータ)<br/>より実施をお聞いします。</li> <li>() () () () () () () () () () () () () (</li></ul>                                                                                                    | い会わせにご用意しておりますので、ご活用ください。         Vたし取した。         しての端末・環境設定と利用者申請が必要となりますので、以下のリンク         「調達ポータル」又は「調         ・         ・         ・         ・         ・         ・         ・         ・         ・         ・         ・         ・         ・         ・         ・         ・         ・         ・         ・         ・         ・         ・         ・         ・         ・         ・         ・         ・         ・         ・         ・         ・         ・         ・         ・         ・         ・         ・         ・         ・         ・         ・         ・         ・         ・         ・         ・         ・         ・         ・ | 達情報確認」をクリックし                                           | てください。              |
| <ul> <li>よくあるお問い合わせ         <ul> <li>よくあるお問い合わせ             よくあるお問い合わせ             よくあるお問い合わせ             よくあるお問い合わせ             よくあるお問い合わせ             ようーメッセージの対処方法を、EAO-お皿             よらあるに見い会わせ             ようーメッセージの対処方法を、EAO-お皿             よられていたます             など、電子協議システムをご利用するにあたり、単前に協議ポータ)             より実施され思いします。             </li> <li>都のでご利用する方向くに登場るアニッアル(や)のアッパいと手思い             など、電子協議システムをご利用するにあたり、単前に協議ポータ)             より実施され思いします。             </li> <li>本の世界を大・クタルレ             </li> </ul> <ul> <li>             から加速されていたす             </li> <li>             など、電子協議をの申請を行う             </li> <li>             などの事業の変体由請を行う際は、各府客等に             申請してください。             などの見声を情報の回該を行う<br/>は、利用者 申請・利用者情報の更新を行う             まが、電子協議主システムをど利用を申請・利用者情報の更新を行う             れのご要素をついます。             、             来自事の変更新を行います。             *             など、電子協議会の支援を行う             は、利用者情報の申請を行うに該主ポータル             での利用者情報の申請が必要をとびます。             </li> </ul> <ul> <li>             などの電話を行う         </li> <li>             などの電話を行う         </li> <li>             などの電話を行う         </li> <li>             などの目用者でした。         </li> <li>             などの見声で見知を見まれています。         </li> <li>             などの目前を情報の可能が必要となります。         </li> <li>             などの目前にならればりにならればりままれ、         </li> <li>             れのご要素を行う         </li> <li>             れのご要素をの         </li> <li>             れのご要素をの         </li> <li>             などの目前を見知時での         </li> <li>             などの高齢を行います。         </li> <li>             などの高齢を行います。         </li> <li>             などの高齢を行います。         </li> <li>             など利用でしためには、         </li> <li>             などの高齢を行います。         </li> <li>             などの高齢を行います。         </li> <li>             などの高齢を行います。         </li> <li>             などの高齢を</li></ul></li></ul>                                                                                                    | い会わせにご用意しておりますので、ご活用ください。                                                                                                    | 達情報確認」をクリックし、                                          | てください。              |
| <ul> <li>よくあるお問い合わせ         <ul> <li>よくあるお問い合わせ             よくあるお問い合わせ             よくあるお問い合わせ             よくあるお問い合わせ             よくあるお問い合わせ             ようーメッセージの対処方法を、EAQ-お出             よるので、特別用する方向(で協会マニカアルの)のご案内             がのでご利用する方向(で協会マニカアルの)のご案内             なかえ、電子 (現金)システムをご利用するにあたり、季前に認識ポータ)             より実施さた思いします。             </li> <li>第111年まで、             </li> <li>第111年まで、             なかって、利用するにあたり、季前に認識ポータ)             より実施さた思いします。             </li> <li>第111年まで、             </li> <li>第111年まで、             </li> <li>第11日年まで、             </li> <li>第11日年まで、             </li> <li>第11日年まで、             </li> <li>第11日年まで、             </li> </ul> <ul> <li>第11日年まで、             </li> <li>第11日年まで、             </li> <li>第11日年まで、             </li> <li>第11日年まで、             </li> <li>第11日年まで、             </li> <li>第11日年まで、             </li> <li>第11日年まで、             </li> <li>第11日年まで、             </li> <li>第11日年まで、             </li> <li>第11日年まで、             </li> <li>第11日年まで、             </li> <li>第11日年まで、             もは、             れのの             また             なの             なの</li></ul></li></ul>                                                                                                    | Ludobutにご用意しておりますので、ご活用ください。         VicLutLa.         レマの端末・現境設定と利用者申請が必要となりますので、以下のリンク         「調達ポータル」又は「調:         グロ・公素情報の確認を行う         設定信報確認<                                                                                                    | 達情報確認」をクリックし                                           | てください。              |
| <ul> <li>よくあるお問い合わせ         <ul> <li>よくあるお問い合わせ             よくあるお問い合わせ             よくあるお問い合わせ             よくあるお問い合わせ             よくあるお問い合わせ             よう中ノシャセージの対応方法を、EAQ-お話             よのでご利用する方向(で協会マニスアル(POTSアメイル)を用意             なた、電子語書システムとご利用するにあたり、事前に認識ポータ)             より実施され差いします。</li> <li>シアンプロシステムご利用するにあたり、事前に認識ポータ)             より実施され差いします。</li> </ul> </li> <li>アングロシステムご利用するにあたり、事前に認識ポータ)         <ul> <li>より実施され差いします。</li> </ul> </li> <li>アングロシストムご利用者であったり、事前に認識ポータ)         <ul> <li>より実施されたいます。</li> <li>家前準備はこちら</li> <li>紙一算格審査申請</li> <li>国家の支援権申請を行う際は、各所省等に             申請してください。</li> <li>電子認識システムご利用者信頼の可能。利用者信頼の更新を行う             がって利用者信頼の可能。利用者信頼の更新を行うます。             </li></ul> <li>第二 国連ポータルで利用者信頼の目前、利用者信頼の更新を行う         <ul> <li>第二 国本学校になった。電子語語システムご利用になる方は認識ポータル             での利用者信頼の申請が必要となります。</li> <li>ローを女任管理</li> <li>国達ポータルでの利用者自識が了後に、電子語語システム             などります。</li> </ul> </li> </li></ul>                                                                                                    | しい会かせにご用意しておりますので、ご活用ください。<br>・ ・ ・ にての端末・道境設定と利用者申請が必要となりますので、以下のリンク<br>「調速ポータル」又は「調:<br>・ 、 ・ 、 、 、 、 、 、 、 、 、 、 、 、 、 、 、 、                                                                                                    | 達情報確認」をクリックし                                           | てください。              |

| 影響情報の確認・入札等を、<br>インターネットを利用して行うことができます。                                                                                                    | 操作マニュアル >   ? FAQ・お問い合わせ > 2 ログイン                                                                                                    |          |
|----------------------------------------------------------------------------------------------------|----------------------------------------------------------------------------------------------------|----------|
| E MENU                                                                                                    |                                                                                                    |          |
| Source 1     Source 1     Source 1 |                                                                                                    | : 4.9MB) |
| <b>○</b><br>調違情報・<br>事業者情報を探す<br>※ ※ ※                                                                                                    | <ul> <li>●</li> <li>●</li> <li>●<td></td></li></ul> |          |
|                                                                                                    | 業者情報を探す                                                                                                    |          |
| <ul> <li>調達情報を探す</li> <li>調達ボータルに登録されている調達情報を検索することができます。</li> <li>マークがついたボタンは、ログインが必要です。</li> <li>マークは、クリックで項目の説明を表示します。</li> </ul>                                                                                                    | 「素」をクリックしてください。                                                                                                    |          |
| 調達情報検索 Search of Proculement Information 実題版 (English) 調達情報の条件を指定すると、条件に合う調達情報が公開されたときに通知を受け取ることができます。 調達情報の条件を指定 ・ 調達情報の条件を指定 ・ あなたへの通知を確認 ・                                                                                                    | R C C C C C C C C C C C C C C C C C C C                                                                                                    |          |
| 調達情報の検索                                                                                                    |                                                                                                    |          |
| 調達ポータルに登録されている調達情報を検索することができます。また、直近に参照し                                                                                                    | った調達情報を表示します。                                                                                                    |          |
| 説明 <sub>2</sub> : クリックで項目の説明を表示 選択 📼 : ク                                                                                                    | フリックで項目の選択肢を別ウィンドウで表示                                                                                                    |          |
| ◆ 検索条件<br>検索条件を設定し、[検索]をクリックしてください。<br>※検索条件の指定は任意です。なお、検索結果を表示できる件数は最大500件のため、5<br>※調達案件名称の指定においては、スペース(空白)で区切って複数のキーワードを指定                                                                                                    | 00件を超える場合には検索条件を変えて再度検索してください。<br>をすると、すべてのキーワードを含む調達案件名称が検索対象になります。                                                                                                    |          |
| 適宜、検索条件を入力し、                                                                                                    | 参照したい調達案件を検索してください。                                                                                                    |          |
| <ul> <li>条件分類 (2)</li> <li>公開中の調達案件</li> <li>自社が落札した調達案件(ログイン時の)</li> </ul>                                                                                                    | д)                                                                                                    |          |
| <ul> <li>調達種別 ? 選択 </li> <li>分類 ?</li> <li>全て 物品・役務 簡易な公共事業</li> </ul>                                                                                                    |                                                                                                    |          |
| ▶ 調達機関 <b>②</b><br>▶ 調達機関 (国) <b>②</b> <u>₩₽</u> <b>□</b>                                                                                                    |                                                                                                    |          |
| ▶ 品目分類 ? 選択 ●                                                                                                    |                                                                                                    |          |
| ▶ 公開開始日 2                                                                                                    | ▶ 調達案件名称 <b>?</b>                                                                                                    |          |
| 指定なし    語                                                                                                    | 254文字以内                                                                                                    |          |
| ▶ 公開終了日 📀                                                                                                    | ▶ 調達案件番号 💡                                                                                                    |          |
| 指定なし 論 ~ 指定なし 論                                                                                                    | 半角19文字                                                                                                    |          |
|                                                                                                    |                                                                                                    |          |
|                                                                                                    |                                                                                                    |          |
|                                                                                                    | 検索                                                                                                    |          |
|                                                                                                    |                                                                                                    | -        |

|                  | う調達ポータ                                                                                                    | フレ 調達情報の確認<br>インターネット                       | 恩・入札等を、<br>∽を利用して行うこと;                                                                           | ができます。                                     | ■ 操作マニュアル >                                                      | ? FAQ・お問い合わせ >                                              | 10グイン  |  |
|------------------|----------------------------------------------------------------------------------------------------|---------------------------------------------|--------------------------------------------------------------------------------------------------|--------------------------------------------|------------------------------------------------------------------|-------------------------------------------------------------|--------|--|
|                  | MENU トップ >                                                                                                    | 調達情報公開機能                                    |                                                                                                  |                                            |                                                                  |                                                             |        |  |
|                  | 調達情報C                                                                                                    | の検索                                         |                                                                                                  |                                            |                                                                  |                                                             |        |  |
| ◆<br>1<br>参<br>ま | 検索結果<br>9件見つかりまし<br>照したい調達案件の[公<br>た、入札に参加したい調                                                                                                    | った。<br>示本文]をクリック <sup>-</sup><br>案件については、[ノ | すると、調達案件の<br>、札]をクリックする                                                                          | D詳細を確認することができ<br>Sと政府電子調達システム              | <sup>き</sup> ます。<br>(GEPS)へ遷移し、その案件の入札                           | に参加することができます。                                               |        |  |
|                  |                                                                                                    | 参照したし<br>※公告に<br>「訂正公                       | い案件の「公:<br>訂正があった<br>:告」をクリック                                                                    | 示本文」をクリック<br>:場合は「訂正公告<br>っして、最新版の資        | してください。<br>i」ボタンが表示されます<br>料をダウンロードしてくた                          | ので、<br>さい。<br>50件表示                                         | ▼ 並び替え |  |
|                  | 調達案件番号                                                                                                    | 調達案件名称                                      | 調達 所在地<br>機関                                                                                     | 資料提供招請                                     | 雇見招請                                                             | 調達奧施案件公示                                                    | 落札公示   |  |
|                  | 000000000000                                                                                                    | 【国土地理院】                                     | 目土交 茨城県<br>通省 茨城県                                                                                |                                            | <b>†</b>                                                         | <u>公示本文</u><br>HU3年U07FUZE/Ami開始<br>TITE2法<br>入北<br>入北<br>→ |        |  |
|                  | 000000000000                                                                                                    | 【国土地理院】                                     | 日土交   茨城県<br>通省   茨城県                                                                            |                                            | Ŷ                                                                | 公示本文 →<br>和03年08月03日公開開始<br>入北 →                            |        |  |
|                  | 調達情報                                                                                                    | の詳細                                         |                                                                                                  |                                            |                                                                  |                                                             |        |  |
| ii.              | 巽択した調達情報の詳細                                                                                                    | を表示します。                                     |                                                                                                  |                                            |                                                                  |                                                             |        |  |
| ~                | ◆ 調達情報詳                                                                                                    | 細                                           |                                                                                                  |                                            |                                                                  |                                                             |        |  |
|                  | 調達案件番号                                                                                                    | 000                                         | 0000000000000                                                                                    |                                            |                                                                  |                                                             |        |  |
|                  | 調達種別                                                                                                    | 一般                                          | 一般競争入札の入札公告(WTO対象外)                                                                              |                                            |                                                                  |                                                             |        |  |
|                  |                                                                                                    |                                             | 物品・役務                                                                                            |                                            |                                                                  |                                                             |        |  |
|                  | 分類                                                                                                    | 物品                                          | ・役務                                                                                              |                                            |                                                                  |                                                             |        |  |
|                  | 分類<br>調達案件名称                                                                                                    | 物品                                          | よ・役務<br>日土地理院】                                                                                   |                                            |                                                                  |                                                             |        |  |
|                  | 分類<br>調達案件名称<br>公開開始日                                                                                                    | 物品<br>【匡<br>令和                              | ・役務<br>日土地理院】<br>103年08月17日                                                                      |                                            | 公開終了日                                                            | 令和03年09月15日                                                 |        |  |
|                  | 分類       調達案件名称       公開開始日       調達機関                                                                                                    | 物品<br>(国<br>令和<br>国土                        | h・役務<br>山土地理院】<br>103年08月17日<br>交通省                                                              |                                            | 公開終了日                                                            | 令和03年09月15日                                                 |        |  |
|                  | 分類       調達案件名称       公開開始日       調達機関       調達機関所在地                                                                                                    | やお<br>(国<br>令和<br>(国土<br>次城                 | ・役務<br>D土地理院】<br>103年08月17日<br>交通省<br>課                                                          |                                            | 公開終了日                                                            | 令和03年09月15日                                                 |        |  |
|                  | 分類<br>調達案件名称<br>公開開始日<br>調達機関<br>調達機関所在地                                                                                                    | 物品                                          | ・役務<br>D土地理院】<br>103年08月17日<br>交通省<br>線                                                          |                                            | 公開終了日                                                            | 令和03年09月15日                                                 |        |  |
|                  | 分類<br>調達案件名称<br>公開開始日<br>調達機関<br>調達機関所在地                                                                                                    | 物品                                          | ・役務<br>日土地理院】<br>103年08月17日<br>交通省<br>課                                                          |                                            | 公開終了日                                                            | 令和03年09月15日                                                 |        |  |
|                  | <ul> <li>分類</li> <li>調達案件名称</li> <li>公開開始日</li> <li>調達機関</li> <li>調達機関所在地</li> </ul>                                                                                                    | 特別の目的目的目的目的目的目的目的目的目的目的目的目的目的目的目的目的目的目的目的   | 4・役務<br>日土地理院】<br>103年08月17日<br>交通省<br>課                                                         |                                            | 公開終了日                                                            | 令和03年09月15日                                                 |        |  |
|                  | 分類<br>調達案件名称<br>公開開始日<br>調達機関<br>調達機関所在地                                                                                                    | 物品                                          | 4・役務<br>D土地理院】<br>103年08月17日<br>交通省<br>線                                                         |                                            | 公開終了日                                                            | 令和03年09月15日                                                 |        |  |
|                  | <ul> <li>分類</li> <li>調達案件名称</li> <li>公開開始日</li> <li>調達機関</li> <li>調達機関所在地</li> <li>調達</li> <li>調達</li> <li>調</li> <li>調</li> <li>減</li> <li>減</li></ul> | 特別                                          | 4・役務<br>D土地理院】<br>103年08月17日<br>-<br>交通省<br>視                                                    |                                            | 公開終了日                                                            | 令和03年09月15日                                                 |        |  |
|                  | <ul> <li>分類</li> <li>調達案件名称</li> <li>公開開始日</li> <li>調達機関</li> <li>調達機関所在地</li> <li>調達器目分類</li> </ul>                                                                                                    | 特別                                          | 4・役勝<br>1土地理院)<br>103年08月17日<br>交通省<br>線                                                         |                                            | 公開終了日                                                            | 令和03年09月15日                                                 |        |  |
|                  | 分類         調達案件名称         公開開始日         調達機関         調達機関所在地         調達         調達                                                                                                    | 特別                                          | 4・役勝<br>1土地理院)<br>103年08月17日<br>交通省<br>線                                                         |                                            | 公開終了日                                                            | 令和03年09月15日                                                 |        |  |
|                  | 分類         調達案件名称         公開開始日         調達機関所在地         調達機関所在地                                                                                                    | 物品                                          | 1<br>土地理院)<br>1<br>1<br>1<br>1<br>1<br>1<br>1<br>1<br>1<br>1<br>1<br>1<br>1                      | マロードURLJをク                                 | 公開終了日                                                            | ♠和03年09月15日                                                 |        |  |
|                  | 分類         調達案件名称         公開開始日         調達機関所在地         調達機関所在地                                                                                                    | 物品                                          | 4・役勝<br>1土地理院)<br>103年08月17日<br>交通省<br>課<br>調<br>連<br>資料ダウ                                       | ッンロードURL」をク                                | 公開終了日<br>リックしてください。                                              | ◆和03年09月15日                                                 |        |  |
|                  | 分類         調達案件名称         公開開始日         調達機関所在地         調達機関所在地         調達機関所在地         コロシーン         調達         調達         パーン         パーン                                                                                                    | 物品                                          | 4・役務<br>1土地理院)<br>103年08月17日<br>交通省<br>課<br>調達資料ダウ<br>私礼公告の通り。<br>は、下記URLの                       | アンロードURL」をクロードURL」をクロードURL」をクロードURL」を見ていた。 | 公開終了日<br>リックしてください。                                              | 令和03年09月15日                                                 |        |  |
|                  | 分類       調達案件名称       公開開始日       調達機関所在地       調達機関所在地       調達機関所在地       公開開始日       ごき機関所在地       コン       ごろの       ごろの <tr< td=""><td>特別の</td><td>4・役務<br/>日土地理院)<br/>103年08月17日<br/>三交通省<br/>課<br/>調連資料ダウ<br/>読礼公告の通り。<br/>には、下記URLの-<br/>ps://www.gsi.gy</td><td>マージの入札公告を参照す<br/>p/SERVICE/keiyaku/kol</td><td>公開終了日<br/>・<br/>・<br/>リックしてください。<br/>・<br/>・<br/>・<br/>・<br/>・<br/>・<br/>・</td><td>令和03年09月15日</td><td></td><td></td></tr<>                                                                                                    | 特別の                                         | 4・役務<br>日土地理院)<br>103年08月17日<br>三交通省<br>課<br>調連資料ダウ<br>読礼公告の通り。<br>には、下記URLの-<br>ps://www.gsi.gy | マージの入札公告を参照す<br>p/SERVICE/keiyaku/kol      | 公開終了日<br>・<br>・<br>リックしてください。<br>・<br>・<br>・<br>・<br>・<br>・<br>・ | 令和03年09月15日                                                 |        |  |

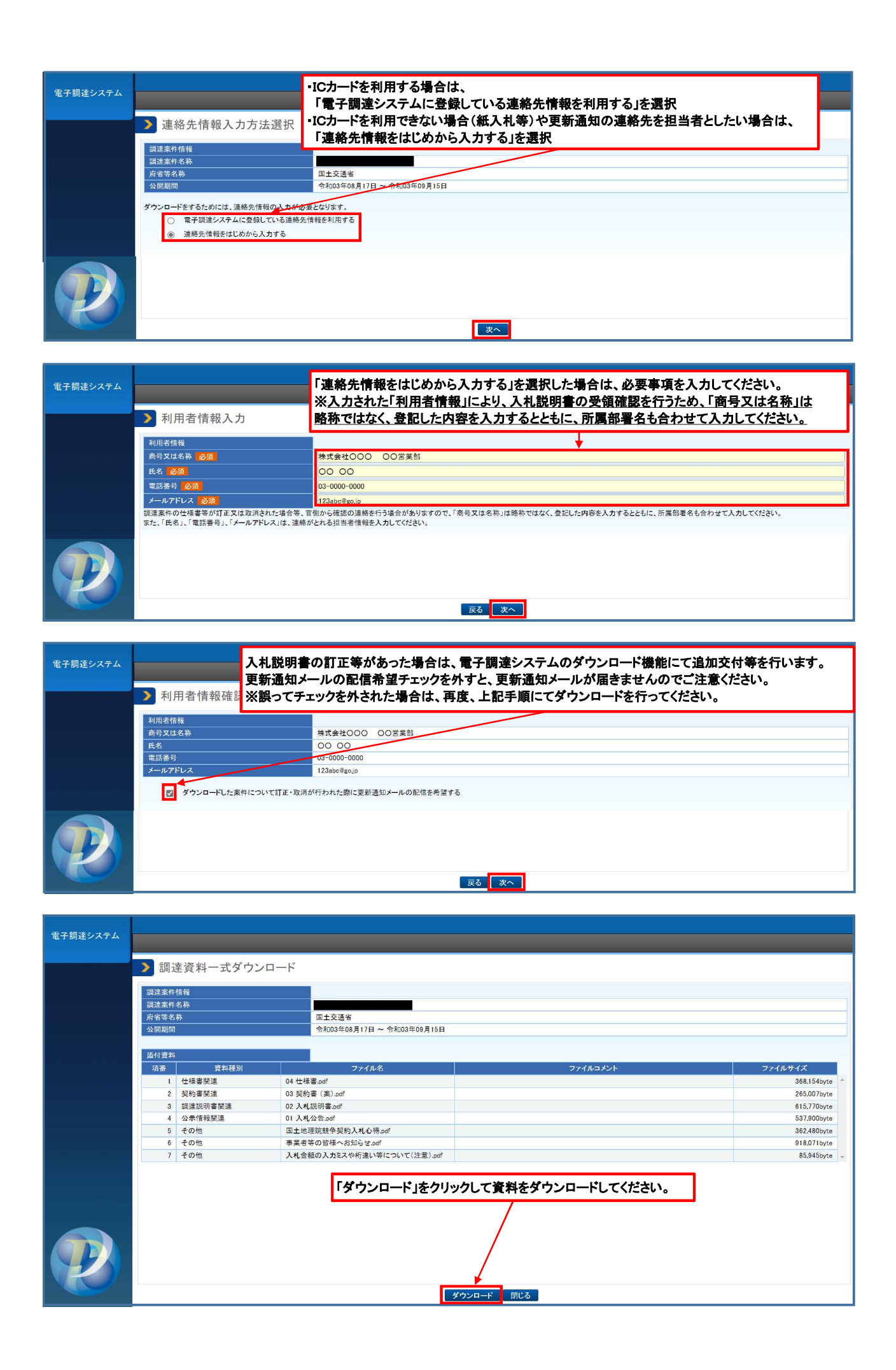